# 2024年(令和6年)の年末調整定額減税について

2024年12月2日

# 1. 年末調整定額減税の設定について

| 偃 | 国人マスタ         | '一登録 ⇒ <u>年</u> | <b>調</b> 定額減税 | を開く         | と次のようなī               | 画面になりま      | す。              |       |       |
|---|---------------|-----------------|---------------|-------------|-----------------------|-------------|-----------------|-------|-------|
| ſ | 固人の基礎データ      | 年末調整データ(1) 年末調  | 整データ(2) 個人も   | データー覧表 年間   | 調データ(1)一覧表 CSV2       | 【力・出力 月次定額減 | <sup>兑</sup> 年調 | 定額減税  |       |
|   | 年末調整          | 定額減税の設定         | 画面です。         |             |                       |             |                 |       |       |
|   | 【手順1】         |                 | 【手順           | 2]          | 【手順3】                 |             |                 | 【手順4】 | 【手順5】 |
|   | 月次定額の設定を      | 減税<br>複写        | → 年末調<br>減税対  | 整での<br>象の設定 | ⇒<br>年末調整<br>・<br>扶養人 | での配偶者数の入力   | $\Rightarrow$   | 計算    | 確定    |
|   | 減税対象と配<br>ます。 | 個者・扶養人敬か後与る     | an l          | Ţ           | Ļ                     |             |                 |       |       |
|   | ▼ 番号          | 氏名              | 源泉区分 年調       | 減税対象=1      | 配偶者・扶養者数(年調)          | 年調定額減税      | ロック             |       |       |
|   | • 1           | あああろあ           | 2             |             |                       |             |                 |       |       |
|   | 2             | いいいいい           | 1             |             |                       |             |                 |       |       |
|   | 3             | ううううう           | 2             |             |                       |             |                 |       |       |
|   | 4             | ええええ            | 1             |             |                       |             |                 |       |       |
|   | - HT          |                 |               |             |                       |             |                 |       |       |

X

【手順1】

「複写」ボタンを押すと、次の表示がでます。

警告

| Δ. | 現在の設定を初期化しく月次定額減税で設定した減税 |
|----|--------------------------|
|    | 対象の有無と配偶者・扶養親族等の数を複写します。 |
|    |                          |

| (はい(Y) | いいえ(N) | キャンセル |
|--------|--------|-------|
|--------|--------|-------|

「はい」を押して、月次定額減税で設定された「減税対象」の有無と「配偶者・扶養人数」を複写 してください。

【手順2】

提出された申告書及び国税庁の「年末調整のしかた」を確認しながら、「年調減税対象」の列を記 入又は変更してください。年調定額減税対象者には"1"を入力してください。

※ 源泉区分甲欄で令和6年分の所得税に係る合計所得金額1,805万円以下である人は年調定額減税 対象者になりますので"1"を入力してください。

| 個 | 人の基礎データ       | 年末調整データ(1) 年末調  | 整データ(2)            | 個人データー覧表 年調    | 周データ(1)一覧表 CSV2       | しカ・出力 月次定額減精  | 兑 年調)         | 定額減税  |       |  |
|---|---------------|-----------------|--------------------|----------------|-----------------------|---------------|---------------|-------|-------|--|
| 1 | 年末調整          | 定額減税の設定         | <mark>画面で</mark>   | <u>す。</u>      |                       |               |               |       |       |  |
|   | 【手順1】         |                 | []                 | ₣順2】           | 【手順3】                 |               |               | 【手順4】 | 【手順5】 |  |
| ( | 月次定額の設定を      | <b>減税</b><br>複写 | ⇒ <mark>年</mark> 末 | k調整での<br>対象の設定 | ⇒<br>年末調整<br>・<br>扶養人 | での配偶者<br>数の入力 | $\Rightarrow$ | 計算    | 確定    |  |
|   | 成税対象と記<br>ます。 | 偶者・扶養人数が複写さ     | n                  | _              | Ļ                     |               |               |       |       |  |
| - | 番号            | 氏名              | 源泉区分               | 年調減税対象=1 0     | 3周者・扶養者数(年調)          | 年調定額減税 口      | セック           |       |       |  |
| • | 1             | あああああ           | 2                  | 0              | 0                     |               |               |       |       |  |
|   | 2             | とっとっとっとっ        | 1                  | 1              | 2                     |               |               |       |       |  |
|   | 3             | ううううう           | 2                  | 0              | 0                     |               |               |       |       |  |
|   | 4             | えええええ           | 1                  | 1              | 2                     |               |               |       |       |  |
|   | 5             | おおおおお           | 2                  | n              | n                     |               |               |       |       |  |
|   |               |                 |                    |                |                       |               |               |       |       |  |

# 【手順3】

提出された申告書及び国税庁の「年末調整のしかた」を確認しながら、「配偶者・扶養人数(年 調)」の人数を記入又は変更してください。

| ĺð | 人の基礎データ           | 年末調整データ(1) 年末調       | 整データ(2)     | 個人データー覧表        | 年調データ(1)一覧表 CSVク | (力・出力) 月次定額減 | 税 年調          | 定額減税  |       |
|----|-------------------|----------------------|-------------|-----------------|------------------|--------------|---------------|-------|-------|
| -  | <mark>年末調整</mark> | <mark>定額減税の設定</mark> |             |                 |                  |              |               |       |       |
|    | 【手順1】             |                      | [=          | €順2】            | 【手順3】            |              |               | 【手順4】 | 【手順5】 |
|    | 月次定額の設定を          | <b>減税</b><br>複写      | ⇒<br>年<br>減 | ト調整での<br>分対象の設定 | ⇒ 年末調整<br>→ 扶養人  | での配偶者数の入力    | $\Rightarrow$ | 計算    | 確定    |
|    | 成税対象と記<br>ます。     | 偶者・扶養人数が複写さ          | in sai      | L T             |                  |              |               |       |       |
| -  | 番号                | 氏名                   | 源泉区分        | 年調減税対象=         | 配偶者・扶養者数(年調)     | 手調定額減税 1     | ロック           |       |       |
| •  | 1                 | あああああ                | 2           | 0               | 0                |              |               |       |       |
|    | 2                 | いいいいい                | 1           | 1               | 2                |              |               |       |       |
|    | 3                 | ううううう                | 2           | 0               | 0                |              |               |       |       |
|    | 4                 | えええええ                | 1           | 1               | 2                |              |               |       |       |
|    | 5                 | おおおおお                | 2           | n               | n                |              |               |       |       |

【手順4】

「計算」ボタンを押すと次のように年調定額減税額が計算されます。

| ĺð               | 人の基礎データ       | 年末調整データ(1) 年末調  | 整データ(2)                  | 個人データ一覧表 年      | 耳調データ(1)一覧表 CSV/            | ヘ力・出力 月次定額減 | 税 年調定額減税 |       |  |  |  |
|------------------|---------------|-----------------|--------------------------|-----------------|-----------------------------|-------------|----------|-------|--|--|--|
| 年末調整定額減税の設定画面です。 |               |                 |                          |                 |                             |             |          |       |  |  |  |
|                  | 【手順1】         | N 10 - 10       | Į 🗐                      | 手順2】            | 【手順3】                       |             | 【手順4】    | 【手順5】 |  |  |  |
|                  | 月次定額の設定を      | <u>減税</u><br>複写 | ⇒ <mark>年</mark> 戸<br>減利 | ↓調整での<br>党対象の設定 | a ⇒ <sup>年末調整</sup><br>・扶養人 | での配偶者数の入力   | ⇒計算      | 確定    |  |  |  |
|                  | 成税対象と記<br>ます。 | 偶者・扶養人数が複写さ     | n                        | Ļ               | Ļ                           |             |          |       |  |  |  |
| -                | 番号            | 氏名              | 源泉区分                     | 年調減税対象=1        | 配偶者・扶養者数(年調)                | 年調定額減税      | ロック      |       |  |  |  |
| •                | 1             | あああああ           | 2                        | 0               | 0                           |             |          |       |  |  |  |
|                  | 2             | いいいいい           | 1                        | 1               | 2                           | 90,000      |          |       |  |  |  |
|                  | 3             | ううううう           | 2                        | 0               | 0                           | -2          |          |       |  |  |  |
|                  | 4             | えええええ           | 1                        | 1               | 2                           | 90,000      |          |       |  |  |  |
|                  | L L           | きるきちち           | 2                        | 1 ∩             | n                           |             |          |       |  |  |  |

【手順5】

問題がないことが確認出来たら、「確定」をしてください。ロックに1が入ります。 ロックに1が入っていると計算を押しても年調定額減税は変更されません。

| íð. | 人の基礎データ       | 年末調整データ(1) 年末調  | 整データ(2)               | 個人データー覧表 年      | F調データ(1)一覧表 CSV2            | 、力・出力 月次定額源   | 城税 年調         | 定額減税  |       |
|-----|---------------|-----------------|-----------------------|-----------------|-----------------------------|---------------|---------------|-------|-------|
| 2   | 年末調整          | 定額減税の設定         | 画面で                   | <u>च</u> .      |                             |               |               |       |       |
|     | 【手順1】         | N.B. WY         | []                    | ∈順2】            | 【手順3】                       |               |               | 【手順4】 | 【手順5】 |
| i   | 月次定額の設定を      | <b>减祝</b><br>複写 | ⇒<br>年<br>利<br>減<br>利 | R調整での<br>説対象の設定 | a ⇒ <sup>年末調整</sup><br>・扶養人 | での配偶者<br>数の入力 | $\Rightarrow$ | 計算    | 確定    |
|     | 販税対象と配<br>ます。 | 偶者・扶養人数が複写さ     | n                     | Ļ               | Ļ                           |               |               |       |       |
| -   | 番号            | 氏名              | 源泉区分                  | 年調減税対象=1        | 配偶者・扶養者数(年調)                | 年調定額減税        | ロック           |       |       |
| •   | 1             | あああああ           | 2                     | 0               | 0                           |               | 1             |       |       |
|     | 2             | とうとうとうとう        | 1                     | 1               | 2                           | 90,000        | 1             |       |       |
|     | 3             | ううううう           | 2                     | 0               | 0                           |               | 1             |       |       |
|     | 4             | えええええ           | 1                     | 1               | 2                           | 90,000        | 1             |       |       |
|     |               | ゆうゆうゆうゆう        | 0                     | 0               | 0                           |               | 1             |       |       |

特定の人だけ変更したい場合は、手動でロックの1を消してから計算してください。 (変更が確認できたら、確定をしてください。

#### 2. 転職者の設定

6月2日以降に転職して、入社された方は、次の画面に入力が必要になります。 個人マスター登録 ⇒ 年末調整データ(1)

| 前職からの支   | 払調書より                  |
|----------|------------------------|
| 課税分支給額   |                        |
| 即源泉徴収額   | 日海宝麵浦指後小麵              |
| 前社会保険徴収額 | 9177AC 98/AX1761207 98 |

- ▶ 前の会社から提出された退職者の源泉徴収票または、支払調書に基づいて、上記の三項目について金額を入力してください。
- ▶ なお、この金額は、新年度になっても自動では消去されませんので、前年度の金額が残っている場合 は、必ず削除してください。
- ▶ 2024 年の前源泉徴収額は月次定額減税後の源泉徴収額を入力してください。

#### 3. 年末調整の実行

別紙の「2024年の年末調整について」を確認いただき、年末調整を実施してください。

#### 4. 源泉徴収票への表示

2024年の「給与所得の源泉徴収票」の(摘要)欄には、
 「源泉徴収時所得税減税控除済額×××円 控除外額×××円」
 と表示されます。

- > 「非控除対象配偶者」を年調減税額に含める場合
  合計所得金額1,000万円超である居住者の同一生計配偶者分(以下「非控除対象配偶者」)
  を年調減税額の計算に含めた場合には、
  個人マスター登録 ⇒ 年末調整データ(1)
  の「摘要欄への記入事項」に「非控除対象配偶者減税有」と記載してください。
- ▶ 「非控除対象配偶者」を有する者で、その同一生計配偶者が障害者、特別障害者又は同居特別障

害者に 該当する場合
 同一生計配偶者の氏名及び同一生計配 偶者である旨を記載することとされていますが、この場合に当該非控除対象配偶者分を年調減税額の 計算に含めた場合には、
 個人マスター登録 ⇒ 年末調整データ(1)
 の「摘要欄への記入事項」に「減税有 配偶者氏名(同配)」と記載してください。

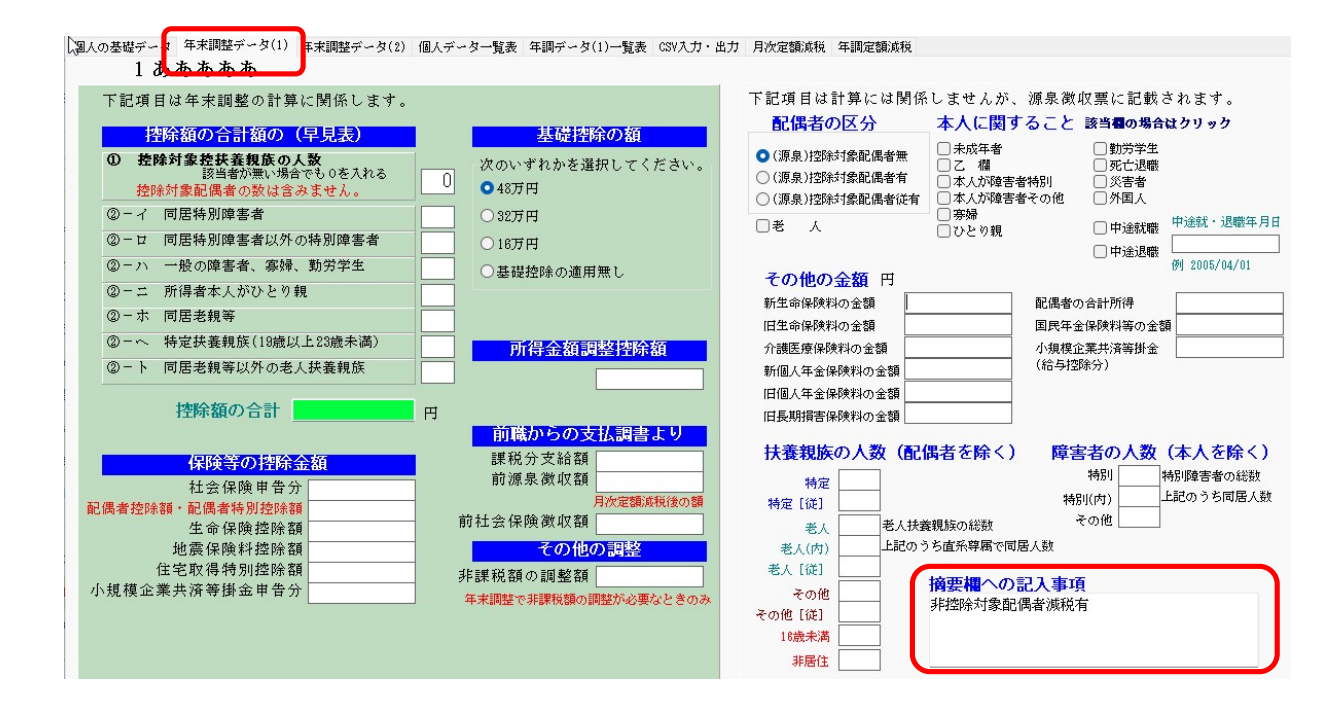

## 令和6年分

## 給与所得の源泉徴収票

| -     |               | 3                  |     |       |       |        |     |                |           | 1             | 44 | <u>- 17.</u> 3 |          | 4     |          |        |            |      |
|-------|---------------|--------------------|-----|-------|-------|--------|-----|----------------|-----------|---------------|----|----------------|----------|-------|----------|--------|------------|------|
|       |               |                    |     |       |       |        |     |                |           |               | 術目 | 1111           | 留安り      | 1     |          |        |            |      |
| 支払    | 住             |                    |     |       |       |        |     |                |           | (1値           | 17 | く番             | ;号)      |       |          |        |            |      |
| 1     | 所             |                    |     |       |       |        |     |                |           | (役            | 朣  | (名)            | ) 社長     |       |          |        |            |      |
| を受け   | は             |                    |     |       |       |        |     |                |           |               |    |                |          |       |          |        |            |      |
| ス書    | 居             |                    |     |       |       |        |     |                |           | 氏             | (  | フリ             | ガナ)      | アアアアア |          |        |            |      |
| 10 H  | РЛ            |                    |     |       |       |        |     |                |           |               | 2  | あお             | ああ       | あ     |          |        |            |      |
|       |               |                    |     |       |       |        |     |                |           | 名             | Ц  |                |          |       |          |        |            |      |
| 種     | Ē             | 別                  |     | 支     | 払金    | 額      |     | 給5所得到》<br>(調整控 | 液の<br>に除る | )金額<br>後)     |    | 序              | 府得控約     | 余の額の  | 合計額      | 源身     | も 徴 収      | 税額   |
|       |               | . <u>.</u>         | 内   |       |       |        | 円   |                |           |               | 円  |                |          |       | 円        | 内      |            | 円    |
| 1     | 际 <b>宁</b> •頁 | (争                 |     |       | 9     | 950,00 | 00  |                |           |               |    |                |          |       |          |        |            | 0    |
| (源泉)打 | 邹涂博           | 配偶者                | 西古化 | 男者 () | 特別()  |        | 扎   | 空除対象扶          | 養親        | 見族の劉          | 汷  |                |          | 16歳未満 | 障        | 害者の    | 数          | 据储   |
| の有無   | <del></del> 等 | 老人                 | 控   | 除の    | )竡    | 4.4    |     | (配偶者)          | <u>と除</u> | <u>&lt;.)</u> |    |                | - 66-    | 快景親族  | (2       | 、人都余、。 | )          | である  |
|       |               | - an               | 1.7 | 1.4   | ~ ₽А  | 狩      | 定   | 老              | <u> </u>  |               |    | €0.            | жu<br>Nu |       | - পিচ    | 1      | ক্ত্যান্দ্ | 親族の数 |
| 有     | 従有            | n 1                |     |       | 円     | ~      | 征人  | · [ 内          | ~         | 征人            |    | ~              | 征人       | ~     | 四日       | Y      | ^          |      |
|       |               |                    |     |       |       |        |     |                |           |               |    |                |          |       |          |        |            |      |
| L     | L             |                    |     |       |       |        |     |                |           |               |    |                |          |       | <u> </u> |        |            |      |
| 社     | :会保           | 険料等                | の金  | 額     | 生     | 命保险    | 剣料の | )控除額           |           | 地震            | 劉  | 懒槑             | 料の控制     | 余額    | 住宅       | 借入金筆   | 爭特別招       | 瞭の額  |
| 内     |               |                    |     | 0円    |       |        |     | E              |           |               |    |                |          |       | 円        |        |            | 円    |
|       |               |                    |     | 0     |       |        |     |                |           |               |    |                |          |       |          |        |            | 0    |
| (摘要)  | 2             |                    |     |       |       |        |     |                |           |               |    |                |          |       |          |        |            |      |
| 源泉海   | 如如钟所          | 导税减税               | 控除消 | 阁     | F     | リ 控    | 涂外額 | I              | Ŧ         |               |    |                |          |       |          |        |            |      |
|       | m 17 A        |                    |     |       | b TM  |        |     |                |           |               |    |                |          |       |          | 前顆況    | 新額         |      |
| 非打    | 空际》           | 何家                 | 凹口作 | 时石》   | 或 柷 1 | 1      |     |                |           |               |    |                |          |       |          | 前源泉    | 遊興         |      |
|       |               | No. Constantina da |     |       |       |        |     |                |           |               |    |                |          |       |          | 前绘     | 彩剣斗        |      |
| 1 C   |               |                    |     |       |       |        |     |                |           |               |    |                |          |       |          |        |            |      |